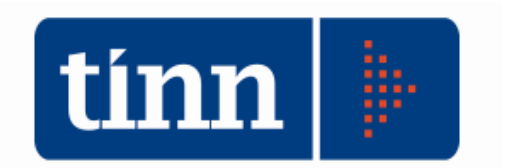

## BILANCIO DI PREVISIONE – BILANCIO PLUR. – RELAZ. PREV. E PROGR.

**BIL** – (dal menù Base).

## 1. Bilancio di Previsione.

- Assegnazione rapida previsioni Entrata/Spesa:
  - in entrata e spesa, <u>assegnare le previsioni</u> ed i <u>centri di responsabilità;</u> <u>solo nella spesa</u> (titoli 1-2-3), assegnare <u>i programmi</u> per una corretta gestione della relazione prev. e programmatica;
  - per <u>caricare un nuovo capitolo</u>, cliccare su <u>caps</u> (cap. spesa) o <u>cape</u> (cap. entrata).
- Verifica Equilibri di Bilancio.
- Stampa situazione analitica di bilancio (Capitoli).
- Bilancio di Previsione Ufficiale Formazione (Risorse e Interventi).
- Bilancio di Previsione Ufficiale Stampa (Risorse e Interventi).

## 2. Bilancio Pluriennale

- Predisposizione:
  - lanciare una prima volta con % a xxx (primo anno plur) e xxx (secondo anno plur) per i titoli 1-3 Entrata e 1 Spesa;
  - lanciare una seconda volta con % a zero per i titoli 2-4-5-6 Entrata e 2-3-4 Spesa.
- Costruzione Bilancio Pluriennale (assegnare gli importi).
- Quadratura Bilancio Pluriennale (vedi Bilancio di Previsione Verifica Equilibri di Bilancio).
- Stampa situazione analitica Bilancio Pluriennale (Capitoli).
- Bilancio Pluriennale Ufficiale Formazione (Risorse e Interventi).
- Bilancio Pluriennale Ufficiale Stampa (Risorse e Interventi).

## 3. Relazione Previsionale e Programmatica (RPP dal menù Base).

Funzioni:

- Predisposizione tabelle su nuovo esercizio (cliccare "Avvia").
- Generazione altri Quadri (cliccare "Avvia").
- Completare le parti numerico-descrittive delle altre sezioni (popolazione, territorio, etc.).
- Completare la parte contabile relativa ai programmi :
  - **modalità sintetica** nella sezione 3.4.1 Parte contabile Entrate specifiche, ripartire le varie entrate per coprire il costo di ciascun programma ; **modalità analitica -** la sez. 3.5 "Associazione RISORSE ai
    - PROGRAMMI" consente di associare analiticamente ad ogni programma quote dei capitoli di Entrata per tipologia (STATO, REGIONE, etc.).
  - Occorre selezionare i capitoli interessati, cliccare su "Nuovo" o "Modifica", digitare la quota di stanziamento del capitolo che interessa il programma e cliccare su "Salva".
  - Dopo aver caricato le quote dei vari capitoli, <u>per pareggiare il programma</u> cliccare su "Genera Quadratura" (verrà pareggiato il programma con una voce chiamata "Quota di Bilancio" e si passerà al programma successivo).
- Stampa.